# ПАМЯТКА

## по включению в список литературы в РПД электронных изданий из электронно-библиотечных систем (ЭБС)

В список литературы в РПД включается литература

из ЭБС, доступ к которым был приобретен КубГУ на текущий календарный год:

- 1. ЭБС Издательства «Лань» <u>http://e.lanbook.com;</u>
- 2. ЭБС «Университетская библиотека онлайн» <u>https://biblioclub.ru/;</u>
- 3. ЭБС «Юрайт» <u>https://urait.ru;</u>
- 4. <del>JEC «ZNANIUM.COM» <u>https://znanium.com;</u></del>
- 5. <del>36C «BOOK.ru» <u>https://www.book.ru</u>.</del>

#### Внимание!

# Напоминаем, что на основании договоров с правообладателями ресурсов, доступ к ЭБС предоставляется сроком на один календарный год.

В связи с этим, списки литературы, электронных образовательных ресурсов в РПД необходимо актуализировать в начале каждого календарного года.

При включении в список литературы в РПД электронных научных, учебных, справочных изданий из ЭБС необходимо указывать **точный электронный адрес издания**. Для этого нужно скопировать библиографическое описание книги и ссылку **полностью**. Любая неточность при копировании ссылки (наличие лишних пробелов, дефисов, точек) не позволит открыть книгу.

Скопировав библиографическое описание и ссылку, обязательно проверьте активна ли ссылка, т.е. открывается ли книга при нажатии на ссылку мышью.

Если ссылка неактивна, то нужно:

– выделить ссылку (начиная с *http*, и до последней цифры или буквы, исключая точку в конце ссылки);

- нажать на нее правой клавишей мыши;
- выбрать «Гиперссылка»; нажать «ОК».

Шрифт ссылки должен стать синего цвета, после этого нажмите на ссылку для проверки правильности Вашей записи.

#### Инструкция по работе с ЭБС

#### «ЛАНЬ»

#### http://e.lanbook.com

Под всеми доступными КубГУ книгами расположена кнопка синего цвета «**Читать**». Ниже расположена кнопка «**Библиографическая запись**».

- 1. Нажать на кнопку «Библиографическая запись».
- 2. Нажать на кнопку «Скопировать в буфер».
- 3. Перейти в свой список, поставить курсор в то место, куда необходимо добавить запись, вставить библиографическую запись книги.
- 4. Дополнить запись недостающими элементами библиографического описания электронного ресурса.
- 5. Если ссылка неактивна: выделить ссылку (начиная с http и до последней цифры или буквы, исключая точку в конце ссылки!); нажать на нее правой клавишей мыши; выбрать «Гиперссылка»; нажать «ОК». Шрифт ссылки должен стать синего цвета, нажмите на ссылку для проверки правильности Вашей записи.

#### Инструкция по работе с ЭБС «УНИВЕРСИТЕТСКАЯ БИБЛИОТЕКА ОНЛАЙН» https://biblioclub.ru/

Под всеми доступными КубГУ книгами расположена кнопка синего цвета **«Читать онлайн»**. Под кнопкой **«Библиографическое описание»** расположено библиографическое описание книги со ссылкой.

- 1. Скопировать библиографическое описание книги до даты в скобках.
- 2. Перейти в свой список, поставить курсор в то место, куда необходимо добавить запись, вставить скопированное библиографическое описание книги.
- 3. Дополнить запись недостающими элементами библиографического описания электронного ресурса.
- 4. Если ссылка неактивна: выделить ссылку (начиная с http и до последней цифры или буквы, исключая точку в конце ссылки!); нажать на нее правой клавишей мыши; выбрать «Гиперссылка»; нажать «ОК». Шрифт ссылки должен стать синего цвета, нажмите на ссылку для проверки правильности Вашей записи.

# Инструкция по работе с ЭБС «ЮРАЙТ»

#### https://urait.ru

В ЭБС Юрайт все книги доступны. После заглавия книги расположена кнопка «Скопировать в буфер библиографическое описание».

- 1. Нажать на кнопку «Скопировать в буфер библиографическое описание».
- 2. Перейти в свой список, поставить курсор в то место, куда необходимо добавить запись, вставить библиографическое описание книги.
- 3. Дополнить запись недостающими элементами библиографического описания электронного ресурса.
- 4. Если ссылка неактивна: выделить ссылку (начиная с http и до последней цифры или буквы, исключая точку в конце ссылки!); нажать на нее правой клавишей мыши; выбрать «Гиперссылка»; нажать «ОК». Шрифт ссылки должен стать синего цвета, нажмите на ссылку для проверки правильности Вашей записи.

#### Инструкция по работе с ЭБС «ZNANIUM.COM» https://znanium.com

Под всеми доступными КубГУ книгами расположена кнопка «Читать».

- 1. Найти нужную книгу, нажать кнопку «Подробнее».
- 2. Скопировать библиографическое описание в свой список
- 3. Вернуться к книге и скопировать ссылку из адресной строки вверху экрана.
- 4. Перейти в список литературы и вставить ссылку в конец библиографического описания.
- 5. Дополнить запись недостающими элементами библиографического описания электронного ресурса.
- 6. Если ссылка неактивна: выделить ссылку (начиная с http и до последней цифры или буквы, исключая точку в конце ссылки!); нажать на нее правой клавишей мыши; выбрать «Гиперссылка»; нажать «ОК». Шрифт ссылки должен стать синего цвета, нажмите на ссылку для проверки правильности Вашей записи.

# Инструкция по работе с ЭБС

### «BOOK.ru»

https://www.book.ru

В ЭБС доступна коллекция для СПО. Под всеми доступными КубГУ книгами расположена кнопка «**Читать**».

- 1. Скопировать библиографическое описание в свой список.
- 2. Вернуться к книге и скопировать ссылку из адресной строки вверху экрана.
- 3. Перейти в список литературы и вставить ссылку в конец библиографического описания.
- 4. Дополнить запись недостающими элементами библиографического описания электронного ресурса.
- 5. Если ссылка неактивна: выделить ссылку (начиная с http и до последней цифры или буквы, исключая точку в конце ссылки!); нажать на нее правой клавишей мыши; выбрать «Гиперссылка»; нажать «ОК». Шрифт ссылки должен стать синего цвета, нажмите на ссылку для проверки правильности Вашей записи.

По всем возникающим вопросам обращаться в библиотеку филиала КубГУ в г. Славянске-на-Кубани: ул. Кубанская, д. 200, ул. Коммунистическая, д. 2. тел. : 8(861)4-30-46 e-mail: biblioteka\_sgpi@mail.ru